## Prosedyre for påmelding til stevner.

Der det er online påmelding foretar du påmelding til arrangementet selv. Du betaler inn startkontingenten til Molde Olymp sin konto 3980 05 34252 og sender samtidig e-post til vår kasserer Roar Mordal Hilde (<u>roahi@online.no</u>) med ditt navn og antall øvelser og hvilket arrangement du skal delta på. Oppgi også kontonummeret som han skal betale inn på. Han foretar da samlet innbetaling til arrangøren. Send også kopi av e-posten til Øystein Standal (<u>oestan@frisurf.no</u>). Han registrerer alle resultater, så derfor er det viktig at han vet hva du deltar på.

Dersom man etteranmelder seg, må man selv betale direkte til arrangøren. Øystein Standal og Roar Mordal Hilde skal likevel ha beskjed på e-post om at etteranmelding og betaling har skjedd.

Der det ikke er online påmelding, sender du påmelding til Øystein Standal, der du oppgir arrangement, ditt navn, klasse og hvilke øvelser du vil delta i. Han sender samleliste til arrangøren.

Du betaler fortsatt startkontingenten inn til Molde Olymp v/Roar Mordal Hilde som nevnt ovenfor.

Øystein kan ved å logge inn som friidrettsleder via Sportsadmin melde på klubbmedlemmer som sjøl har vansker med å melde seg på online.

Klubben dekker startkontingenten for klubbens utøvere i nasjonale mesterskap, egne arrangementer og stafetter.

Påmelding til stevner utenfor Norge ordner hver enkelt opp selv, da en vanligvis betaler ved henting av startnumrene.

De fleste stevner vil etter hvert benytte online påmelding. Dette finner du på terminlisten under linken: <u>http://idrett.speaker.no/07/FOTerminliste.aspx?id=366</u>

Klikker du som vist under kommer du inn og får opplysninger om arrangementet.

| Velg idrett Livescore |                                    |                          |           |         |   |  |  |
|-----------------------|------------------------------------|--------------------------|-----------|---------|---|--|--|
| Informasj             | on og fakta:                       |                          |           |         |   |  |  |
|                       |                                    |                          |           |         |   |  |  |
| 14.03.12              | Hoppstevne                         | FRI IL                   | Friidrett |         | * |  |  |
| 15.03.12              | Seriestemne hopp utan tilløp       | Bremnes IL               | Friidrett |         |   |  |  |
| 15.03.12              | Seriestevne 3                      | Fenring, IL              | Friidrett |         |   |  |  |
| 15.03.12              | Seriestevne hopp u/t               | Ask Friidrett            | Friidrett | Meld på |   |  |  |
| 16.03.12              | Friidrettens Dag                   | Stjørdal Friidrettsklubb | Friidrett |         |   |  |  |
| 16.03.12              | Gneist innendørsstevne             | Gneist,IL                | Friidrett |         |   |  |  |
| 17.03.12              | Bamselekene                        | FIK Orion                | Friidrett | Meld på |   |  |  |
| 17.03.12              | NM veteraner innendørs             | FRI IL                   | Friidrett | Meld på |   |  |  |
| 17.03.12              | Norwell Leikane                    | Florø Tog IF             | Friidrett | Meld på |   |  |  |
| 17.03.12              | Trappetrimmen 2012                 | Bryne Friidrettsklubb    | Friidrett |         |   |  |  |
| 20.03.12              | Vinterkarusellen Trondheim - Løp 6 | Strindheim il            | Friidrett |         |   |  |  |
| 20.03.12              | EIL - seriestemne                  | Eikanger IL              | Friidrett |         |   |  |  |

Du får da opp dette bildet som viser når, hvor, påmeldingsfrist, innbydelse, bankkonto, osv.

Klikk på online påmelding

| ermaniste                                                                                                    |                     |                                                                                                    |                                                                      |  |
|----------------------------------------------------------------------------------------------------|---------------------|----------------------------------------------------------------------------------------------------|----------------------------------------------------------------------|--|
| Filbake                                                                                                    |                     |                                                                                                    |                                                                      |  |
| Bamselekene                                                                                                    |                     |                                                                                                    |                                                                      |  |
| Status:                                                                                                    |                     | Godkjent                                                                                                    |                                                                      |  |
| Forbund:                                                                                                    |                     | Norges Friidrettsforbund                                                                                                    |                                                                      |  |
| Administrerende:                                                                                                    |                     | Norges Friidrettsforbund                                                                                                    |                                                                      |  |
| Arrangør:                                                                                                    |                     | FIK Orion                                                                                                    |                                                                      |  |
| Arrangementets navn:                                                                                                    |                     | Bamselekene                                                                                                    |                                                                      |  |
| Nivå/Type:                                                                                                    |                     | Nasjonaltstevne                                                                                                    |                                                                      |  |
| Idrettsgren:                                                                                                    |                     | Friidrett                                                                                                    |                                                                      |  |
| Sted:                                                                                                    |                     | Stangehallen (Stange)                                                                                                    |                                                                      |  |
| Tid:                                                                                                    |                     | 17.03.2012 kl 1000 - 18.03.2012                                                                                                    |                                                                      |  |
| Beskrivelse:                                                                                                    |                     | årsklasse for seg. I stafettene er det følgende klasser: 10/12 år, 13/14 år, 15/19 år<br>og senior i tillegg mixklasser (samme aldersinndeling) med 2 jenter og 2 gutter på<br>hvert lag. Utøvere kan konkurrere i andre klasser i stafettene enn i enkeltøvelsene,<br>men ingen kan løpe på mer enn ett stafettlag. Påmelding i enkeltøvelser kan skje<br>online, men stafettlag må meldes på pr. mail til heid-kr@online.no |                                                                      |  |
|                                                                                                    |                     | online, men stafettlag må meldes på pr. ma                                                                                                    | il til heid-kr@online.no                                             |  |
| Påmeldingsinformasjon                                                                                                    |                     | online, men stafettlag må meldes på pr. ma<br>Hedmark Friidrettskrets Linstadvegen 15.23                                                                                                    | il til heid-kr@online.no                                             |  |
| Påmeldingsinformasjon<br>Adresse:<br>Telefoni                                                                                                    |                     | online, men stafettlag må meldes på pr. ma<br>Hedmark Friidrettskrets Ljøstadvegen 15 23                                                                                                    | il til heid-kr@online.no<br>35 STANGE                                |  |
| Påmeldingsinformasjon<br>Adresse:<br>Telefon:                                                                                                    |                     | online, men stafettlag må meldes på pr. ma<br>Hedmark Friidrettskrets Ljøstadvegen 15 23<br>Telefon 1: 📲 930 65 526 👽                                                                                                    | il til heid-kr@online.no<br>35 STANGE                                |  |
| Påmeldingsinformasjon<br>Adresse:<br>Telefon:<br>E-post:                                                                                                    |                     | online, men stafettlag må meldes på pr. ma<br>Hedmark Friidrettskrets Ljøstadvegen 15 23<br>Telefon 1: 1930 65 526 S<br>heid-kr@online.no                                                                                                    | il til heid-kr@online.no<br>35 STANGE                                |  |
| Påmeldingsinformasjon<br>Adresse:<br>Telefon:<br>E-post:<br>Hjemmeside:<br>Påmeldingeneriode:                                                                                                    |                     | online, men stafettlag må meldes på pr. ma<br>Hedmark Friidrettskrets Ljøstadvegen 15 23<br>Telefon 1: 197 930 65 526<br>heid-kr@online.no<br>www.friidrett.no/kretser/hedmark                                                                                                    | il til heid-kr@online.no<br>35 STANGE                                |  |
| Påmeldingsinformasjon<br>Adresse:<br>Telefon:<br>E-post:<br>Hjemmeside:<br>Påmeldingsperiode:<br>Bapkkopto:                                                                                                    |                     | online, men stafettlag må meldes på pr. ma<br>Hedmark Friidrettskrets Ljøstadvegen 15 23<br>Telefon 1: 1930 65 526<br>heid-kr@online.no<br>www.friidrett.no/kretser/hedmark<br>01.01.2012 - 07.03.2012<br>18220555077                                                                                                    | il til heid-kr@online.no<br>35 STANGE                                |  |
| Påmeldingsinformasjon<br>Adresse:<br>Telefon:<br>E-post:<br>Hjemmeside:<br>Påmeldingsperiode:<br>Bankkonto:<br>Dokumenter:                                                                                             |                     | online, men stafettlag må meldes på pr. ma<br>Hedmark Friidrettskrets Ljøstadvegen 15 23<br>Telefon 1: (2000) 05 526 (2000)<br>heid-kr@online.no<br>www.friidrett.no/kretser/hedmark<br>01.01.2012 - 07.03.2012<br>18220555077<br>Bamselekene endelig innbydelse 2012 odf                                                                                                    | il til heid-kr@online.no<br>35 STANGE                                |  |
| Påmeldingsinformasjon<br>Adresse:<br>Telefon:<br>E-post:<br>Hjemmeside:<br>Påmeldingsperiode:<br>Bankkonto:<br>Dokumenter:<br>Meld men på:                                                                             |                     | online, men stafettlag må meldes på pr. ma<br>Hedmark Friidrettskrets Ljøstadvegen 15 23<br>Telefon 1:<br>meid-kr@online.no<br>www.friidrett.no/kretser/hedmark<br>01.01.2012 - 07.03.2012<br>18220555077<br>Bamselekene_endelig_innbydelse_2012.pdf<br>Online påmelding                                                                                                    | il til heid-kr@online.no<br>35 STANGE                                |  |
| Påmeldingsinformasjon<br>Adresse:<br>Telefon:<br>E-post:<br>Hjemmeside:<br>Påmeldingsperiode:<br>Bankkonto:<br>Dokumenter:<br>Meld meg på:<br>Påmeldte deltagere:                                                      |                     | online, men stafettlag må meldes på pr. ma<br>Hedmark Friidrettskrets Ljøstadvegen 15 23<br>Telefon 1: <b>33 - 930 65 526 ()</b><br>heid-kr@online.no<br>www.friidrett.no/kretser/hedmark<br>01.01.2012 - 07.03.2012<br>18220555077<br>Bamselekene_endelig_innbydelse_2012.pdf<br>Online påmelding<br>Påmeldte                                                                                                    | il til heid-kr@online.no                                             |  |
| Påmeldingsinformasjon<br>Adresse:<br>Telefon:<br>E-post:<br>Hjemmeside:<br>Påmeldingsperiode:<br>Bankkonto:<br>Dokumenter:<br>Meld meg på:<br>Påmeldte deltagere:                                                      |                     | online, men stafettlag må meldes på pr. ma<br>Hedmark Friidrettskrets Ljøstadvegen 15 23<br>Telefon 1: <b>*** 930 65 526 *</b><br>heid-kr@online.no<br>www.friidrett.no/kretser/hedmark<br>01.01.2012 - 07.03.2012<br>18220555077<br>Bamselekene_endelig_innbydelse_2012.pdf<br>Online påmelding<br>Påmeldte                                                                                                    | il til heid-kr@online.no                                             |  |
| Påmeldingsinformasjon<br>Adresse:<br>Telefon:<br>E-post:<br>Hjemmeside:<br>Påmeldingsperiode:<br>Bankkonto:<br>Dokumenter:<br>Meld meg på:<br>Påmeldte deltagere:<br>Klasser og Øvelser<br>Start                       | Klasse              | online, men stafettlag må meldes på pr. ma<br>Hedmark Friidrettskrets Ljøstadvegen 15 23<br>Telefon 1: <b>**** 930 65 526 *</b><br>heid-kr@online.no<br>www.friidrett.no/kretser/hedmark<br>01.01.2012 - 07.03.2012<br>18220555077<br>Bamselekene_endelig_innbydelse_2012.pdf<br>Online påmelding<br>Påmeldte                                                                                                    | il til heid-kr@online.no<br>35 STANGE<br>Startkontigent              |  |
| Påmeldingsinformasjon<br>Adresse:<br>Telefon:<br>E-post:<br>Hjemmeside:<br>Påmeldingsperiode:<br>Bankkonto:<br>Dokumenter:<br>Meld meg på:<br>Påmeldte deltagere:<br>Klasser og Øvelser<br>Start<br>17.03.2012 kl 1000 | Klasse<br>Gutter 10 | online, men stafettlag må meldes på pr. ma<br>Hedmark Friidrettskrets Ljøstadvegen 15 23<br>Telefon 1: <b>**** 930 65 526 *</b><br>heid-kr@online.no<br>www.friidrett.no/kretser/hedmark<br>01.01.2012 - 07.03.2012<br>18220555077<br>Bamselekene_endelig_innbydelse_2012.pdf<br>Online påmelding<br>Påmeldte<br>Øvelse<br>600 meter                                                                                          | il til heid-kr@online.no<br>35 STANGE<br>Startkontigent<br>kr 100,00 |  |

Deretter logger du deg inn med ditt brukernavn og passord som du har fått ved å registrere deg i Min Idrett: <u>https://minidrett.nif.no/Login</u>

| MIN IDRETT               | Om Min idrett | Fordeler for deg                          | For klubber og arrang | ører Mobil Ny bruker?   |
|--------------------------|---------------|-------------------------------------------|-----------------------|-------------------------|
| Påmelding                |               |                                           |                       |                         |
| ARRANGEMENTER KURS MØTER |               |                                           |                       |                         |
|                          |               | Bamselekene                               |                       |                         |
|                          | Søk           | Dato                                      | Arrangør              | Sted                    |
| avansert søk             |               | 17.03.12 - 18.03.12                       | FIK Orion             | Stangehallen            |
|                          |               | Idrett                                    | Nivå/type             | Påmeldingsfrist/periode |
|                          |               | Friidrett                                 | Nasjonaltstevne       | 01.01.12 - 07.03.12     |
|                          |               | Vis arrangementsinformasion               |                       |                         |
|                          |               | Du må logge inn for å kunne melde deg på. |                       |                         |
|                          |               | Bruk                                      | ernavn                | Logg inn                |

Da kommer du inn på siden der du registrerer deg.

Velg klasse og kryss av for de øvelsene du vil delta i. Trykk så på **Legg til påmelding** og du er registrert.

Her står også opplysninger om startkontingent.

| MIN IDRETT                                                                                                    | Min                                                                             | kalender Påmeld                                                                     | ing Betaling                                                 | Min profil |  |  |  |
|----------------------------------------------------------------------------------------------------|---------------------------------------------------------------------------------|-------------------------------------------------------------------------------------|--------------------------------------------------------------|------------|--|--|--|
| Påmelding                                                                                                    |                                                                                 |                                                                                     |                                                              |            |  |  |  |
| ARRANGEMENTER KURS MØTER                                                                                                    |                                                                                 |                                                                                     |                                                              |            |  |  |  |
|                                                                                                    | Bamselekene                                                                     |                                                                                     |                                                              |            |  |  |  |
| P Søk —                                                                                                    | Dato                                                                            | Arrangør                                                                            | Sted                                                         |            |  |  |  |
| avansert søk                                                                                                    | 17.03.12 - 18.03.12                                                             | FIK Orion                                                                           | Stangehallen                                                 |            |  |  |  |
| Idrettspreferanser - hva er du interessert i?                                                                                                    | Idrett                                                                          | Nivå/type                                                                           | Påmeldingsfrist/perio                                        | ode        |  |  |  |
| Visste du at du under "Min Profil" kan sette opp hvilke idretter du er<br>interessert i og at Min idrett basert på dette kan foreslå relevante                                                                                         | Friidrett                                                                       | Nasjonaltstevne                                                                     | 01.01.12 - 07.03.12                                          |            |  |  |  |
| arrangementer, kurs og møter for deg? Du kan også begrense foreslåtte<br>arrangementer til en eller flere områder av landet og dermed kunne slippe å<br>søke etter arrangementer. <u>Klikk her for å sette opp idrettspreferanser.</u> | <u>Vis arrangementsin</u>                                                       | Vis arrangementsinformasjon                                                         |                                                              |            |  |  |  |
|                                                                                                    | Deltager                                                                        |                                                                                     |                                                              |            |  |  |  |
|                                                                                                    | Arvid Ottestad                                                                  |                                                                                     |                                                              |            |  |  |  |
|                                                                                                    | Idrettslag                                                                      |                                                                                     |                                                              |            |  |  |  |
|                                                                                                    | Molde-Olymp IL - Friid                                                          | di 🖌                                                                                |                                                              |            |  |  |  |
|                                                                                                    | Klasse                                                                          | Øvelse                                                                              | Dato/Tid                                                     | Pris       |  |  |  |
|                                                                                                    | Menn senior                                                                     | S 60 meter                                                                          | 17.03 10:00                                                  | 100.00     |  |  |  |
|                                                                                                    |                                                                                 | 600 meter                                                                           | 17.03 10:00                                                  | 100.00     |  |  |  |
|                                                                                                    |                                                                                 | Lengde                                                                              | 17.03 10:00                                                  | 100.00     |  |  |  |
|                                                                                                    |                                                                                 | 200 meter                                                                           | 18.03 10:00                                                  | 100.00     |  |  |  |
|                                                                                                    |                                                                                 | - Høyde                                                                             | 18.03 10.00                                                  | 100.00     |  |  |  |
|                                                                                                    | Leon til nåmelding                                                              |                                                                                     | 10.05 10.00                                                  | 100.00     |  |  |  |
|                                                                                                    |                                                                                 | 100                                                                                 |                                                              |            |  |  |  |
|                                                                                                    | VII du melde på flere p<br>Velg person fra nedtrekt<br>melde på til andre arran | ersoner til samme arrar<br>kslisten "deltager" over og<br>gement ved å utføre et ny | igement?<br>I gjenta prosedyren. Du ka<br>rtt arrangementsøk | an også    |  |  |  |

På denne siden kan du også foreta avmelding om noe forhindrer deg til å delta.

Alt dette må gjøres innenfor påmeldingsperioden som står oppgitt.